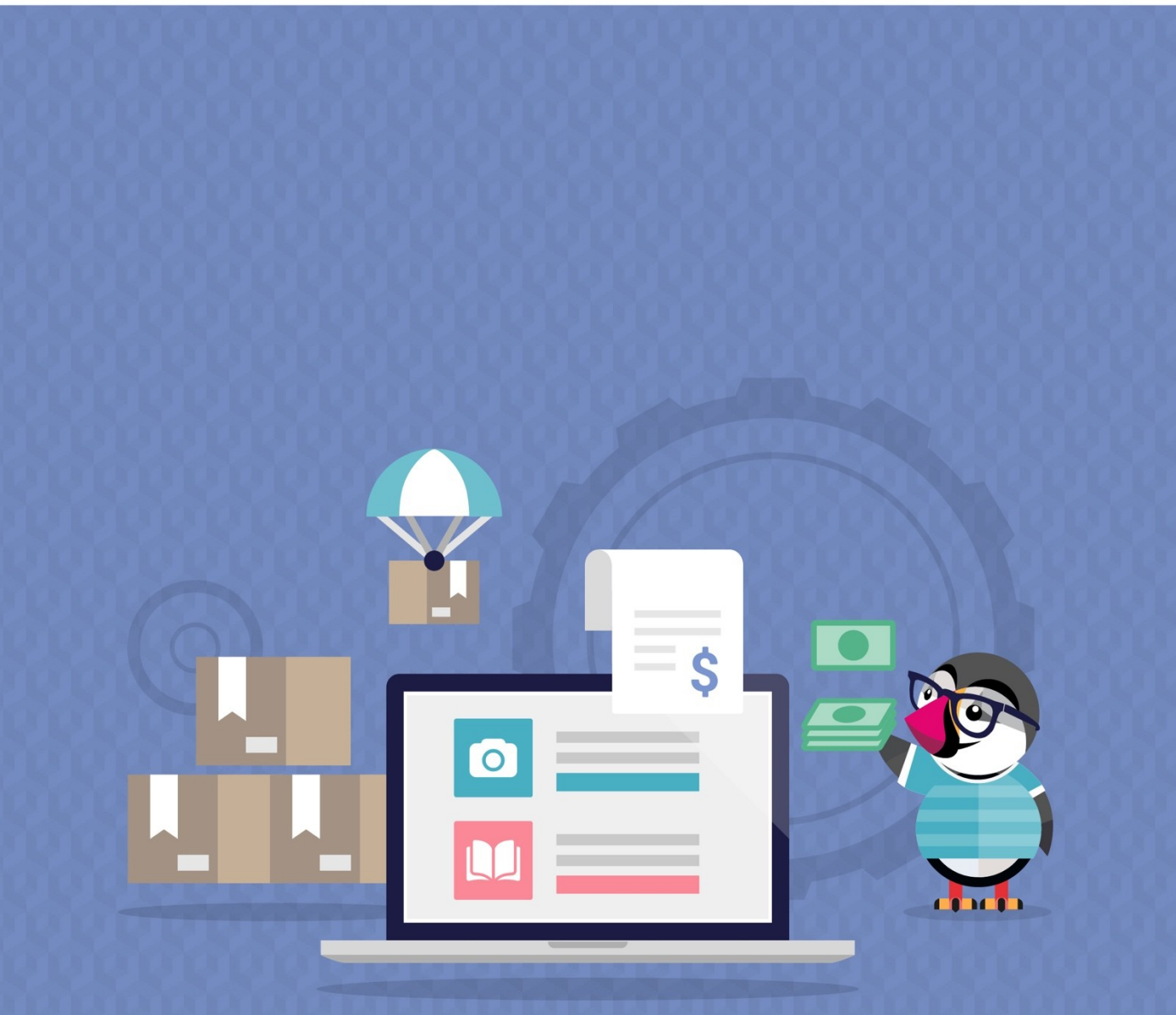

## CONTRA REEMBOLSO CON COMISIÓN

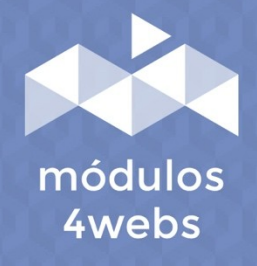

MÓDULO CERTIFICADO

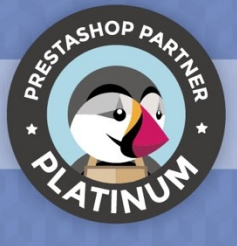

# ÍNDICE

| Propósito y funcionalidad        | 3  |
|----------------------------------|----|
| Descripción técnica y requisitos | 3  |
| Instalación y configuración      | 4  |
| Anotaciones para desarrolladores | 14 |

## Propósito y funcionalidad

"Contrareembolso con Comisión" es un módulo desarrollado por 4webs con la finalidad de facilitar a sus clientes la opción de pago contra reembolso en su tienda, añadiendo un recargo fijo y/o variable que usted mismo podrá determinar mediante importe o porcentaje.

Asimismo, tendrá la opción de establecer un importe máximo de comisión, o por el contrario, limitar la opción de pago contra reembolso a una cantidad mínima. Por otro lado, también podrá determinar, si lo desea, una cantidad a partir de la cual el valor de la comisión será siempre 0.

Otra funcionalidad importante es la posibilidad de deshabilitar el módulo para determinados transportistas, fabricantes, categorías o productos en concreto.

Por último, las facturas de pedido generadas, contarán con un desglose de este recargo, pudiéndolo visualizar individualmente para cada producto del pedido.

### Descripción técnica y requisitos

VERSIÓN: 4.2.6 COMPATIBILIDAD: 1.5.0.0 - 8.1.2

## Instalación y configuración

En primer lugar, es necesario subir el módulo al servidor. Posteriormente, podrá encontrarlo en su buscador de módulos y clicar sobre la opción de "Instalar".

A continuación, se muestran una serie de capturas de pantalla que explicarán gráficamente el sencillo proceso de configuración y empleo de este módulo.

Una vez instalado, busque "Contra Reembolso con Comisión" en su lista de módulos y acceda a sus opciones a través del botón "Configurar", indicado en la imagen inferior.

| Acceso rápio  | lo → Q Buscar (p.                               | ej.: referencia de p           | roducto,                                |               | • Ver mi tienda         | • ¢ 0 |
|---------------|-------------------------------------------------|--------------------------------|-----------------------------------------|---------------|-------------------------|-------|
| Administrador | de módulos > Módulos                            |                                |                                         |               |                         |       |
| Admin         | istrador de m                                   | ódulos                         | <b>O</b> <del>,</del> Conectarse a Ado  | lons Marketj  | place 🚯 Subir un módulo | Ayuda |
| Módulos       | Alertas Actualiz                                | aciones 6                      |                                         |               |                         |       |
| contra 🗙      | reembolso X                                     |                                |                                         | ঽ             |                         |       |
| Categoría     |                                                 |                                | Estado                                  |               | Acciones agrupadas      |       |
| Payment       |                                                 | ~                              | Mostrar todos los módulos               | ~             | Desinstalar             | ~     |
|               |                                                 |                                |                                         |               |                         |       |
| Payment       | :                                               |                                |                                         |               |                         |       |
|               | Contra reembolso<br>v4.2.5 - de <b>4webs.es</b> | Este módulo po<br>cargo extra. | ermite aceptar el pago de contra reembo | lso aplicando | o un Configurar         | •     |
|               |                                                 |                                |                                         |               |                         |       |
|               |                                                 |                                |                                         |               |                         |       |
|               |                                                 |                                |                                         |               |                         |       |
|               |                                                 |                                |                                         |               |                         |       |
|               |                                                 |                                |                                         |               |                         |       |
|               |                                                 |                                |                                         |               |                         |       |
|               |                                                 |                                |                                         |               |                         |       |
|               |                                                 |                                |                                         |               |                         |       |

En la primera pestaña de configuración del módulo ("Contra Reembolso con Recargo Detalles") se encuentran las opciones del tipo e importe de recargo que se especifican a continuación:

| Acceso rápido 🗸 🔍 Bus                      | scar                                                  |                                      |                      | 💿 Ver mi tienda 🋕 😢    |
|--------------------------------------------|-------------------------------------------------------|--------------------------------------|----------------------|------------------------|
| Módulos / reembolsocargo / 🖋               | Configurar                                            |                                      |                      |                        |
| Configurar<br>Contra reembolso             |                                                       | Atrás Traducir                       | Configurar los hooks | Buscar actualizaciones |
| SOBRE CONTRA REEMBO                        | LSO CON RECARGO                                       |                                      |                      |                        |
| Módulos 4Webs                              | 3 Módulo Certificado                                  |                                      | 🚺 Ayuda 🚫            | Soporte 🏠 Opiniones    |
| CONTRA REEMBOLSO CON<br>Configuración Cont | RECARGO<br>tra Reembolso con Reca<br>Recargo Detalles | argo<br>y Deshabilitar 🕜 Lista negra |                      |                        |
| Recargo<br>1<br>Tipo                       | 5<br>Porcentaje O Importe (2)                         | 0                                    |                      |                        |
| 3 IVA                                      | . •                                                   | 0                                    |                      |                        |
| El proceso del recargo                     | ○ Aplicar al total de los productos                   | Aplicar al total del pedido (2)      |                      |                        |
| 4<br>Valor Fijo Añadido                    | 0                                                     | 2                                    |                      |                        |
| Recargo Mínimo                             | 0                                                     | <b>?</b>                             |                      |                        |
|                                            |                                                       |                                      |                      | 7 Save                 |
|                                            |                                                       |                                      |                      |                        |

- 1. En primer lugar, establezca el valor del recargo sea porcentaje o importe fijo.
- 2. Determine si el recargo será un valor fijo o un porcentaje.
- 3. Decida aquí el tipo de impuestos (IVA) a utilizar.
- 4. Determine si el recargo se aplicará sobre el total de los productos o el total del pedido.

5. Aquí podrá establecer un recargo fijo añadido, un importe que se añadirá siempre a su recargo aunque haya escogido la opción porcentaje en el punto 1. Teclee 0 si desea deshabilitar esta funcionalidad.

6. En este punto puede establecer un importe mínimo de recargo, en caso de haber elegido recargo mediante porcentaje en el punto 1. Si desea deshabilitar esta función introduzca el valor 0 para este recargo.

7. Guarde esta configuración para hacerla efectiva.

En la segunda pestaña de configuración "Limitar y Deshabilitar", encontrará las funcionalidades que se especifican a continuación:

| cceso rápido 👻 🔍 Bus                                               | car                                                          |                            |            |                      | ⊙ Ver m | ni tienda  🇘   |       |
|--------------------------------------------------------------------|--------------------------------------------------------------|----------------------------|------------|----------------------|---------|----------------|-------|
| dulos / reembolsocargo / ۶0<br>Onfigurar<br>ontra reembolso        | onfigurar                                                    | Atrás                      | Traducir   | Configurar los hooks | Busca   | ar actualizaci | iones |
| SOBRE CONTRA REEMBOI                                               | .SO CON RECARGO                                              |                            |            |                      |         |                |       |
| Módulos 4Webs                                                      | 3 Módulo Certificado                                         |                            |            | (i) Ayuda            | Soporte | 🖒 Opini        | ones  |
| CONTRA REEMBOLSO CON<br>Configuración Cont<br>Contra Reembolso con | RECARGO<br>TA Reembolso con Re<br>Recargo Detalles // Limita | cargo<br>ar y Deshabilitar | Lista negr | a                    |         |                |       |
| Límite Precio Pedido                                               | 50                                                           | 0                          | 0          |                      |         |                |       |
| Importe mínimo del                                                 | 0                                                            | 0                          |            |                      |         |                |       |
| Límite Recargo                                                     | 0                                                            | 3                          |            |                      |         |                |       |
| Cantidad Máxima de<br>4 Productos                                  | 0                                                            | 0                          |            |                      |         |                |       |
| Cantidad Mínima de                                                 | 0                                                            | 0                          |            |                      |         |                |       |
| - Frontions                                                        |                                                              |                            |            |                      |         |                |       |
|                                                                    |                                                              |                            |            |                      |         |                |       |
|                                                                    |                                                              |                            |            |                      |         |                |       |
|                                                                    |                                                              |                            |            |                      |         |                |       |

1. Escriba aquí, si lo desea, el importe máximo de pedido a partir del cual se desactivará la opción de pago contra reembolso. Si no quiere establecer este límite, mantenga el valor 0.

2. Si el importe mínimo del pedido es inferior al que establece en este punto, se desactivará la opción de pago contra reembolso. Establezca el valor a 0 si no desea utilizar este límite.

3. Establezca el valor máximo que puede llegar a tener el recargo. Para deshabilitar, mantenga el valor 0.

4. Aquí puede establecer una cantidad máxima de productos por pedido hasta el que se podrá aplicar el recargo. Mantenga el valor 0 para desactivar este límite.

5. Por otro lado, aquí puede establecer una cantidad mínima de productos por pedido necesaria para que se aplique el recargo. Mantenga el valor 0 para desactivar este límite.

Dentro de este mismo apartado, también encontrará la posibilidad de desactivar nuestro método de pago según transportistas, marcas, productos, y categorías, tal y como le explicamos a continuación:

| cceso rápido 🗸 🛛 🔍 Buscar       |                     |                              |                      | o Ver mi tienda 🏻 🋕 |
|---------------------------------|---------------------|------------------------------|----------------------|---------------------|
| dulos / reembolsocargo / 🖋 Cont | figurar             |                              |                      |                     |
| onfigurar                       |                     | Atrás Traducir               | Configurar los hooks | Buscar actualizacio |
|                                 |                     |                              |                      |                     |
|                                 |                     |                              |                      |                     |
|                                 |                     |                              |                      |                     |
|                                 |                     |                              |                      |                     |
|                                 |                     |                              |                      |                     |
| Desactivar Page                 | o Contra Reembo     | lso para:                    |                      |                     |
| Transportistas                  | Marcas              |                              | Productos            |                     |
| 1 Transportista                 | 2 Marca             |                              | 3 Producto           |                     |
| Click and collect               | Graphic             | Corner                       | ID Producto, Refere  | encia, EAN          |
| My carrier                      | Studio I            | Design                       |                      |                     |
| My cheap carrier                |                     |                              |                      |                     |
| My light carrier                |                     |                              |                      |                     |
|                                 |                     |                              |                      |                     |
| Categorias                      |                     |                              |                      |                     |
|                                 | 🕀 Contraer todo 🕀 🗄 | Expandir todo 🛛 Marcar todas | Desmarcar todas      | buscar              |
| Raíz                            |                     |                              |                      |                     |
|                                 |                     |                              |                      |                     |
|                                 |                     |                              |                      |                     |
|                                 |                     |                              |                      | 5 Save              |
|                                 |                     |                              |                      |                     |
|                                 |                     |                              |                      |                     |

1. Seleccione los transportistas en los que no desea habilitar nuestra opción de pago contra reembolso.

2. Seleccione las marcas en los que no desea habilitar nuestra opción de pago contra reembolso.

3. Busque aquí los productos por ID, Referencia, o EAN, los productos en los que no quiere que se aplique nuestra opción de pago contra reembolso.

4. Busque o despliegue las categorias para mostrarlas y seleccione las categorías en las que desactivar nuestra opción de pago contra reembolso.

5. Por último no olvide guardar los cambios.

Y en la tercera y última pestaña llamada "Lista negra" podrá añadir los clientes que no quiere que utilicen nuestro método de pago contra reembolso. Para añadirlo pulse el botón indicado con la flecha de la imagen inferior:

| cceso rápido 👻          | <b>Q</b> Buscar     |                     |              |             |                      | ⊙ Ver mi tier | nda 🇘 🌔       | 9 |
|-------------------------|---------------------|---------------------|--------------|-------------|----------------------|---------------|---------------|---|
| ódulos / reembolsocargo | o / 🎤 Configurar    |                     |              |             |                      |               |               |   |
| onfigurar               |                     |                     | Atrás        | Traducir    | Configurar los hooks | Buscar ac     | tualizaciones | _ |
| SOBRE CONTRA RE         | EMBOLSO CON I       | RECARGO             |              |             |                      |               |               |   |
| Módulos 4Web            | s 👩 Módu            | lo Certificado      |              |             | i Ayuda 🙋            | Soporte 7     | → Opiniones   |   |
| Contra Reemb            | olso con Recargo De | stalles 🕜 Limitar y | Deshabilitar | Lista negra |                      |               | 0             |   |
| ID Nombre               | Apellidos           | Correo electrónico  |              | Activado    | Fecha de registro    | Última visita |               | - |
|                         |                     |                     |              |             |                      |               |               |   |
|                         |                     |                     |              |             |                      |               | Save          |   |

Una vez pulsado accederá a la siguiente pantalla que le mostramos en la imagen inferior, donde tendrá que introducir el email del cliente que no quieran añadir a la lista negra:

| Acceso rápido 👻                | <b>Q</b> Buscar                   |       |          |                      | 💿 Ver mi tienda 🋕 😫    |
|--------------------------------|-----------------------------------|-------|----------|----------------------|------------------------|
| Módulos / reembolsoc           | argo / 🖌 Configurar               | ·     |          |                      |                        |
| Configurar<br>Contra reembolso |                                   | Atrás | Traducir | Configurar los hooks | Buscar actualizaciones |
|                                |                                   |       |          |                      |                        |
| Inserte e                      | email                             |       |          |                      |                        |
|                                |                                   |       |          |                      |                        |
|                                | * Dirección de correo electrónico |       |          |                      |                        |
|                                |                                   |       |          |                      |                        |
|                                |                                   |       |          |                      |                        |
|                                |                                   |       |          |                      | Insertar               |
|                                |                                   |       |          |                      | 2                      |
|                                |                                   |       |          |                      |                        |
|                                |                                   |       |          |                      |                        |
|                                |                                   |       |          |                      |                        |
|                                |                                   |       |          |                      |                        |
|                                |                                   |       |          |                      |                        |
|                                |                                   |       |          |                      |                        |
|                                |                                   |       |          |                      |                        |
|                                |                                   |       |          |                      |                        |
|                                |                                   |       |          |                      |                        |
|                                |                                   |       |          |                      |                        |
|                                |                                   |       |          |                      |                        |
|                                |                                   |       |          |                      |                        |

1. Introduzca el email o dirección de correo electrónico del usuario que no quiere que utilice nuestro método de pago contra reembolso. Cuando empiece a escribir le irán apareciendo los emails de los clientes de su tienda para que pueda seleccionar el cliente sin tener que introducir el email entero.

2. Pulse el botón insertar para añadir el usuario a la lista negra.

Para poder descargar su factura personalizada, acceda al apartado de "Pedidos" en su menú lateral de Prestashop. Y pulse el icono que se indica en la captura inferior:

| o 🗕 | Q           | Buscar (p. ej.: refere                  | ncia de pro      | oducto, |                         |         |                               |                                              |        |                  |                 | 0                    | Ver mi tier |
|-----|-------------|-----------------------------------------|------------------|---------|-------------------------|---------|-------------------------------|----------------------------------------------|--------|------------------|-----------------|----------------------|-------------|
| s   |             |                                         |                  |         |                         |         |                               | 🕀 Añadir nuevo p                             | edido  |                  | <b>*</b> A      | umenta               | ır ventas   |
|     | 11. Ta<br>4 | isa de conversión<br><b>2.86%</b> 30 Dí | AS               |         | Carritos aband<br>О НОҮ | lonados |                               | Valor promedio del pedido<br>14,18 € 30 DÍAS | 2      | Bene<br>1,6      | ficio net<br>1€ | o por vis<br>30 DÍAS | itante      |
| Pec |             | (12)                                    |                  |         |                         |         |                               |                                              |        |                  |                 |                      | ¢           |
|     | ID ^        | Referencia                              | Nuevo<br>cliente | Entrega | Cliente                 | Total   | Pago                          | Estado                                       | F      | echa             |                 |                      | Acciones    |
|     | В           | Buscar rei                              | Tc \$            | \$      | Buscar clie             | Busc    | Busc                          |                                              | ÷      | YY<br>YY         | =               | ٩                    | Buscar      |
|     | 12          | NZGPGPHFJ                               | No               | España  | T. test                 | 36,84€  | Contra<br>reembolso           | Pago aceptado                                | 0      | 7/07/2<br>3:51:3 | 023<br>4        |                      | Q           |
|     | 11          | AKDWMDLXQ                               | Sí               | España  | T. test                 | 17,54€  | Transferen<br>cia<br>Bancaria | Pago aceptado                                | 0      | 6/07/2<br>9:09:2 | 4               |                      | Q           |
|     | 10          | UTAINXGRM                               | Sí               | España  | T. test                 | 17,54€  | Transferen<br>cia<br>Bancaria | Pago aceptado                                | 0      | 6/07/2<br>8:59:2 | 2023<br>2       |                      | Q           |
|     | 9           | MBJLBPQXN                               | Sí               | España  | R. test                 | 35,09€  | Transferen<br>cia<br>Bancaria | En espera de pago por transferencia bancaria | 0      | 6/07/2<br>8:15:3 | 023<br>5        | Q                    |             |
|     | 8           | HKZNENGJK                               | Sí               | España  | T. test                 | 21,98 € | Transferen<br>cia<br>Bancaria | En espera de pago por transferencia bancaria | 0      | 3/07/2<br>8:52:5 | 023<br>8        | Q                    |             |
|     | 7           | DDABHJGOG                               | Sí               | España  | R. Garcia Jareño        | 16,39€  | Contra<br>reembolso           | Pago aceptado                                | 2<br>1 | 2/06/2<br>2:59:3 | 023<br>6        |                      | Q           |

Como se ha mencionado anteriormente, en la factura personalizada que podrá descargar desde "Pedidos" (ver página 10), aparecerá el recargo contra reembolso desglosado para cada uno de los productos del pedido.

| ny sto                                                         | re                    |                   |                         |                                                              |                           |       | FACTUR/<br>07/07/2023<br>#FA000004 |  |
|----------------------------------------------------------------|-----------------------|-------------------|-------------------------|--------------------------------------------------------------|---------------------------|-------|------------------------------------|--|
| elivery Addre                                                  | SS                    |                   | в                       | illing Addre                                                 | 955                       |       |                                    |  |
| est test<br>ddress test<br>6930 Valencia<br>spaña<br>76251672H |                       |                   | T<br>A<br>44<br>E<br>57 | est test<br>ddress test<br>6930 Valenc<br>spaña<br>76251672H | ia                        |       |                                    |  |
| Invoice Nu                                                     | mber                  | Invoice           | Date                    | Order Re                                                     | eference                  | Or    | der date                           |  |
| #FA00000                                                       | 14                    | 07/07/2023        |                         | NZGPO                                                        | NZGPGPHFJ                 |       | 07/07/2023                         |  |
| Reference                                                      |                       | Product           |                         | Tax<br>Rate                                                  | Unit Price<br>(Tax excl.) | Qty   | Total<br>(Tax excl.)               |  |
| CODWF                                                          | Comisión              | Contra Reembolso  |                         |                                                              | 1,45 €                    | 1     | 1,45€                              |  |
| demo_5                                                         | The adver<br>40x60cm) | ture begins Frame | d poster (Dimensi       | on: 21 %                                                     | 29,00€                    | 1     | 29,00€                             |  |
| Tax Detail                                                     | Tax Rate              | Base price        | Total Tax               |                                                              | Total Products            |       | 30,45€                             |  |
| Products                                                       | 21.000 %              | 30,45 €           | 6,39€                   |                                                              | Shipping Costs            |       | Free Shipping                      |  |
| Daumant Mathe                                                  |                       |                   | 26.9 <i>4.6</i>         |                                                              | Total (Tax excl.)         | 30,45 |                                    |  |
| Carrier                                                        | Ju                    | Click and col     | lect                    |                                                              | Total Tax                 |       | 6,39€                              |  |
|                                                                |                       |                   |                         |                                                              | Total                     | i l   | 26 94 6                            |  |

Del mismo modo, accediendo a cada pedido podrá ver también el desglose del recargo contra reembolso para cada producto del pedido.

| Acceso rápido 👻 | Q Buscar (p. ej.: referenci | a de producto,       |                        |                   |                      |                | O Ver mi tier   | nda 遵 🌔 |
|-----------------|-----------------------------|----------------------|------------------------|-------------------|----------------------|----------------|-----------------|---------|
| Pedidos         |                             |                      |                        |                   |                      |                |                 |         |
| #12 NZGPG       | PHFJ de Test test           | 36,84 € 07/07        | /2023                  | 8 en 13:51:3      | 4                    | 🗯 Au           | mentar ventas   | Ayuda   |
|                 | Enviar mensaje              | Nota                 | del p                  | edido             |                      |                |                 | +       |
|                 |                             | reemb                | olsocar                | go                |                      |                |                 |         |
|                 |                             | * El cost            | e de Re                | embolso con c     | argo, es añadido o   | como un produc | to en el pedido |         |
|                 |                             | Recargo              | contra                 | reembolso: 1,7    | 75€ IVA:0%           |                |                 |         |
|                 |                             | Pago (               | (1)                    |                   |                      |                |                 |         |
|                 |                             | Fecha                |                        | Método de<br>pago | ID de<br>Transacción | Importe        | Factura         |         |
|                 |                             | 07/07/20<br>13:51:34 | 07/07/2023<br>13:51:34 |                   |                      | 36,84 €        | #FA000004       | Datos   |
|                 |                             |                      |                        |                   |                      | €              | #FA00C \$       | Añadir  |
|                 |                             |                      |                        |                   |                      |                |                 |         |

Asimismo, sus clientes también podrán ver y descargar la factura personalizada correspondiente al pedido pagado contra reembolso. Para ello, deberán dirigirse a su historial de pedidos, acceder al pedido en cuestión y pulsar el icono "PDF" señalado en la captura inferior.

| Contacte con nosotros                   |                        |                                  |                          |         |                                                               | Español 🕶                                                        | 名 Cerrar se                             | esión                | Test test  | 🗶 Carrito (0) |
|-----------------------------------------|------------------------|----------------------------------|--------------------------|---------|---------------------------------------------------------------|------------------------------------------------------------------|-----------------------------------------|----------------------|------------|---------------|
| my store                                |                        | CLOTHES                          | ACCESORIOS               | ART     |                                                               |                                                                  |                                         | QB                   | 3úsqueda e | n catálogo    |
| Inicio / Su cuenta /<br>Historial de pe | Histori<br>didos       | al de pedido                     | 9S                       |         |                                                               |                                                                  |                                         |                      |            |               |
| Estos son los pedic                     | los que l              | ha realizado                     | desde que creó s         | u cuent | ta.                                                           |                                                                  |                                         |                      |            |               |
| Referencia del pec                      | lido                   | Fecha                            | Precio total             | Pag     | D                                                             | Estado                                                           | Fac                                     | ctura                |            |               |
| NZGPGPHFJ                               |                        | 07/07/2023                       | 36,84€                   | Con     | tra reembolso                                                 | Pago ace                                                         | eptado                                  | PDF                  | Datos F    | edir de nuevo |
| AKDWMDLXQ                               |                        | 06/07/2023                       | 17,54 €                  | Tran    | sferencia Bancaria                                            | Pago ace                                                         | eptado                                  | PDF                  | Datos F    | edir de nuevo |
|                                         |                        |                                  |                          |         |                                                               |                                                                  |                                         |                      |            |               |
| < Volver a su cuenta                    | 🕈 Inicio               |                                  |                          |         |                                                               |                                                                  |                                         |                      |            |               |
|                                         | Infór<br>últim<br>espe | mese de<br>las notici<br>eciales | nuestras<br>as y ofertas |         | Su dirección de<br>Puede darse de baja<br>información de cont | correo electróni<br>a en cualquier mome<br>acto en el aviso lega | co SUS<br>anto. Para ello, consi<br>al. | SCRIBIF<br>ulte nues | RSE        |               |
| PRODUCTOS                               |                        | NU                               | ESTRA EMPRES             | Ą       | SU CU                                                         | ENTA                                                             |                                         | INFO                 | RMACIÓN    | DE LA TIENDA  |

Ofertas Novedades Los más vendidos

Envío Aviso legal Términos y condiciones Sobre nosotros Pago seguro Contacte con nosotros Mapa del sitio Tiendas

SU CUENTA

Información Direcciones Pedidos Facturas por abono Lista de deseos Mis alertas Cerrar sesión

#### INFORMACIÓN DE LA TIENDA

Tienda de prueba España Envíenos un mensaje de correo electrónico: test@4webs.es

# Anotaciones para desarrolladores

Este módulo no modifica ningún controlador ni interviene en ningún proceso crítico de Prestashop.

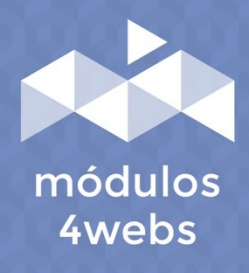